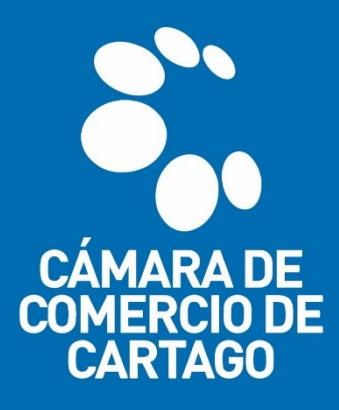

## **TRÁMITES VIRTUALES** SISTEMA INTEGRADO DE INFORMACIÓN – SII

## "MUTACIÓN – ACTUALIZACIÓN DE DATOS"

1. Ingresa al portal virtual <u>SII.CONFECAMARAS.CO</u> y ubica el logo de la CÁMARA DE COMERCIO DE CARTAGO.

| Sistema Integrado de Información SII3                          |                                                          |                                                                                                    |
|----------------------------------------------------------------|----------------------------------------------------------|----------------------------------------------------------------------------------------------------|
|                                                                | Õ                                                        |                                                                                                    |
|                                                                | Confecámaras<br>Red de Cimaras de Comercio               |                                                                                                    |
| Acceso a                                                       | al Sistema Integrado de Información                      |                                                                                                    |
| Buscar cámara de comercio                                      |                                                          |                                                                                                    |
|                                                                |                                                          |                                                                                                    |
| C lénera à Guerris<br>de Anace Einner de Concretes<br>de Anace | Camara de<br>Comercio<br>de Buga<br>Jesteix (repu        | RA<br>DA<br>IN<br>STO Comercio<br>def Hullo                                                                                                    |
|                                                                | CAMARA DE<br>COMERCIO<br>DE IPIALES                      |                                                                                                    |
|                                                                | CIPALIS COPECO<br>DE VALEDURA<br>Na Nal Xa Hati da Hotal | CONTRACTOR OF A CONTRACTOR OF A CONTRACTOR OF |
|                                                                | Cámara de                                                |                                                                                                    |

2. Inicia sesión en el portal con los datos del usuario previamente registrado y verificado. <u>(Véase quía de registro y verificación de usuarios)</u>

| Sistema Integrado de Información SII3                                                                                                    | Î                     |
|----------------------------------------------------------------------------------------------------|-----------------------|
| Confecémaras<br>Acceso al Sistema Integrado de Información                                                                                                    |                       |
| CÁMARA DE<br>COMERCIÓ DE<br>CARTAGO                                                                                                    |                       |
| Correo Electrónico / Usuano (*)                                                                                                    |                       |
| pruebs≊camarcatago.org<br>Identificación (* 0                                                                                                    |                       |
| 111122255                                                                                                    |                       |
| Clave (*)                                                                                                    |                       |
| ········                                                                                                    |                       |
| ¿Oividó la contraseña?                                                                                                    |                       |
| Ingrear 🥰                                                                                                    |                       |
| Si aún no está inscrito (registradol, por favor oprima el botho "REGISTRARSE" para<br>realizar su solicitud de registro.                                                                                                    |                       |
| Registrarse                                                                                                    |                       |
| Dado que accederá a la información contenida en los registros que<br>administra nuestra organización, per atexe necesario tener la información<br>básica de la genora que realista las comutats, sy dor termita solicituales, por<br>este motivo es necesario que realizar su registro. Así mismo podremos<br>bindimie una experiencia más personalizada. | <b>C</b><br>Inter-Sea |

- Una vez iniciada la sesión en el portal SII, utiliza el MÓDULO DE BÚSQUEDA para consultar e identificar el expediente de <u>Matrícula Mercantil</u> o la <u>Inscripción de</u> <u>la Entidad sin Ánimo de Lucro</u>, sobre la cual se requiere radicar la petición de mutación o actualización de datos.
  - Utilice los parámetros de búsqueda a su alcance, tales como: Matrícula, Proponente, Nombre, Palabras Clave e Identificación/NIT.

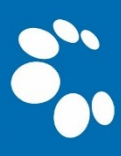

 Se recomienda utilizar los parámetros (Palabra Clave o Identificación/NIT) para una consulta más efectiva.

| CAMARA DE<br>COMBINICID DE<br>CARTAGO | CAMARA DE COMERCIO DE CARTAGO                                                                                                    |                                                                                                    | ► PG                                                                                         |
|---------------------------------------|----------------------------------------------------------------------------------------------------|----------------------------------------------------------------------------------------------------|----------------------------------------------------------------------------------------------|
| CONSULTAS Y TRANSACCIONES             | Información diaria                                                                                                    |                                                                                                    |                                                                                              |
|                                       | 0 Matriculados 0 Renova                                                                                                    | dos O Solicitudes de Registro                                                                                                    | 0 Inscripciones Registro<br>Mercantil                                                        |
|                                       | O Inscripciones Registro 0 Inscripc<br>Esadl                                                                                                    | iones Proponentes                                                                                                    |                                                                                              |
|                                       | Q tisqueda<br>A continuación podrá consultar una matricula o proponente a<br>"Acciones" podrá iniciar consultas, renovaciones, inscripcione<br>otros servicios en los que regular de la selección de un expedi | partir de los orterios indicados. Posteriormente desde el botón<br>s. cancelaciones, adquirir servicios, actualizaciones de datos u<br>ente matriculado o proponente. | Mis trámites     O       8205 - renovacionmatricula       autobas or proces       2011-11-10 |
|                                       | Matrícula                                                                                                    | Proponente                                                                                                    | MEBUL - mutacionregmer                                                                       |
|                                       | Matrícula                                                                                                    | Proponente                                                                                                    | rmado electronicamente 2021-11-10 Q                                                          |
|                                       | Nombre                                                                                                    | Palabras Mi                                                                                                    | OGL8M - mutacionregmer                                                                       |
|                                       | Identificación / NIT                                                                                                    |                                                                                                    | YEZQ - mutacionregmer                                                                        |
|                                       | 11122200031                                                                                                    |                                                                                                    | sivada 2021-11-09 Q                                                                          |
|                                       |                                                                                                    | ▲ Limpiar Q. Continuar                                                                                                    | LHHIW - actualizacionproponente                                                              |

4. Ya identificado el expediente requerido, procede a seleccionar el botón de Acciones 

 > Operaciones Mercantil/ESADL > Actualización de datos (Mutación).

| CÁMARA DE<br>DOMERCID DE<br>CARTAGO |   | amara de comercio i             | de cartag  | ю                    |                                                                       |                           |                       |                                  |                                    |                                        | ۶                             |                                   | PG             |
|-------------------------------------|---|---------------------------------|------------|----------------------|-----------------------------------------------------------------------|---------------------------|-----------------------|----------------------------------|------------------------------------|----------------------------------------|-------------------------------|-----------------------------------|----------------|
| Buscar                              | × | ]                               |            |                      |                                                                       |                           |                       |                                  |                                    |                                        |                               |                                   |                |
| CONSULTAS Y TRANSACCIONES           |   | T Criterios del filtro          |            |                      |                                                                       |                           |                       |                                  |                                    |                                        |                               |                                   | 5              |
|                                     |   | Identificación:1112220003       | 1          |                      |                                                                       |                           |                       |                                  |                                    |                                        |                               |                                   |                |
|                                     |   |                                 |            |                      |                                                                       |                           |                       |                                  |                                    |                                        |                               |                                   |                |
|                                     |   | Q Consulta de expedientes       | 5          |                      |                                                                       |                           |                       |                                  |                                    |                                        | « «                           | Atrás 1 Sig                       | uiente >       |
|                                     |   |                                 |            |                      |                                                                       |                           |                       |                                  |                                    |                                        | Buscar:                       |                                   |                |
|                                     |   | Accione Materia                 | Proponente | Identificación       | Nor                                                                   | nbre o Razón Social       | Municipio             | Fecha <sup>11</sup><br>matricula | Fecha <sup>III</sup><br>renovación | Último Año <sup>11</sup><br>Renovación | Estado Datos                  | Estado <sup>11</sup><br>Matricula | Esta<br>Propor |
|                                     |   | <ul> <li>96802</li> </ul>       |            | 11122200031          | PÉREZ PEPITO<br>Organización: PER<br>Categoría:<br>Dirección: CL 14 1 | SONA NATURAL<br>NRO 10-83 | CARTAGO               | 20190812                         | 20210316                           | 2021                                   | :<br>REVISADO                 | MA                                |                |
| Euscar                              | c | AMARA DE COMERCIO I             | DE CARTAG  | ;0                   |                                                                       |                           |                       |                                  |                                    |                                        | *                             |                                   | PG             |
| CONSULTAS Y TRANSACCIONES           |   | T Criterios del filtro          | Acciones c | del expedient        | e 96802                                                               |                           |                       |                                  |                                    |                                        |                               |                                   | <b>5</b>       |
|                                     |   | Identificación:111222000        | O Consu    | iltas Mercantil/ES   | SADL                                                                  |                           |                       |                                  |                                    |                                        |                               |                                   |                |
|                                     |   | Q Consulta de expedient         | Opera      | iciones Mercantil    | /ESADL                                                                |                           |                       |                                  |                                    |                                        | 44 م                          | Atrás 1 Sigu                      | uiente >       |
|                                     |   |                                 |            | Renovar matr         | ícula                                                                 | <b>O</b> 50               | olicitar certificados | ٥                                |                                    |                                        | Buscar:                       |                                   |                |
|                                     |   | Accione <sup>11</sup> Matricula | 1          | Radicar documento    | s sin costo                                                           | • Inscrip                 | ciones de documen     | tos 📀                            | cha <sup>11</sup><br>vación        | Último Año <sup>11</sup><br>Renovación | Estado <sup>11</sup><br>Datos | Estado <sup>13</sup><br>Matricula | Esta<br>Propor |
|                                     |   | f f f                           | Ac         | ctualización de dato | s (mutación)                                                          | Regi                      | stro de Libros Fisico | s <b>O</b>                       | 0316                               | 2021                                   | :<br>REVISADO                 | t<br>MA                           |                |
|                                     |   |                                 |            | Registro Libros ele  | ectronicos                                                            | Solicitud de car          | celación del Regist   | ro Mercantil 📀                   |                                    |                                        |                               |                                   |                |
|                                     |   |                                 | Inclu      | ision Dctos en Libro | Elect. de Actas                                                       | O Compra o                | le Servicios Empres   | ariales 📀                        |                                    |                                        |                               |                                   |                |
|                                     |   |                                 | Inclusion  | on Dctos en Libro Ek | ect. de Accionistas                                                   | ø                         |                       |                                  |                                    |                                        |                               |                                   |                |
|                                     |   |                                 | Opera      | iciones Proponer     | ites                                                                  |                           |                       |                                  |                                    |                                        |                               |                                   |                |
|                                     |   |                                 |            |                      |                                                                       |                           |                       | Cerrar                           |                                    |                                        |                               |                                   |                |

5. Marca las casillas de los datos que requieres modificar en el expediente previamente seleccionado y selecciona el botón **Continuar**.

|                                                        | CAMARA DE COMERCIO DE CARTA                | AGO                                                                          |                    |          |             |               | Þ        | (           | PG      |
|--------------------------------------------------------|--------------------------------------------|------------------------------------------------------------------------------|--------------------|----------|-------------|---------------|----------|-------------|---------|
| Buscar                                                 | ×                                          |                                                                              |                    |          |             |               |          |             |         |
| CONSULTAS Y TRANSACCIONES 💙                            | T Criterios del filtro                     |                                                                              |                    |          |             |               |          |             | -       |
| Consultas registros públicos 🛛 👻                       | Identificación: 1112785289                 |                                                                              |                    |          |             |               |          |             |         |
| Expedientes                                            |                                            |                                                                              |                    |          |             |               |          |             |         |
| <ul> <li>Liquidación Renovación (simulador)</li> </ul> | Q Consulta de expedientes                  | Seleccione los datos de desea                                                | modificar: ×       |          |             |               | « « »    | trás 1 Sigu | iente > |
| Solicitudes de registro                                |                                            | <ul> <li>Ubicación comercial</li> <li>Ubicación de notificaciones</li> </ul> |                    |          |             |               | Buscar:  |             |         |
| Noticia registros públicos                             | Accione <sup>11</sup> Matricula Proponente | Actividad económica     Descripción actividad económica                      |                    | II Fecha | 11 Fecha 11 | Último Año 11 | Estado   | Estado      | Esta    |
| Relación de renovados                                  | •                                          | Fecha de de inicio de actividades                                            |                    | matricul | renovación  | Renovación    | Datos    | Matricula   | Propor  |
| Relación de matriculados                               | Ø 96802                                    | <ul> <li>Datos de personal</li> <li>Número de mujeres</li> </ul>             |                    | 2019081  | 20210316    | 2021          | REVISADO | ма          |         |
| Reportes E.E.                                          |                                            |                                                                              |                    | 5        |             |               |          |             |         |
| Vinculos Identificación                                |                                            |                                                                              | Cancelar Continuar |          |             |               |          |             |         |
| Desistimientos decretados                              |                                            |                                                                              |                    |          |             |               |          |             |         |
| Formularios y Formatos en Blanco                       |                                            |                                                                              |                    |          |             |               |          |             |         |
| 🗖 Salatas das atinda                                   |                                            |                                                                              |                    |          |             |               |          |             |         |

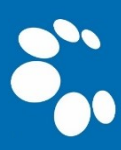

 Diligencia los nuevos datos que reposarán en el expediente de <u>Matrícula</u> <u>Mercantil</u> o la <u>Inscripción de la Entidad sin Ánimo de Lucro</u> y posteriormente selecciona el botón <u>CONTINUAR</u>.

| CÁMARA DE<br>COMERCIO DE<br>CARTAGO | CAMARA DE COMERCIO DE CARTAGO                                      |                                                            | <b>۶ Р</b>         |
|-------------------------------------|--------------------------------------------------------------------|------------------------------------------------------------|--------------------|
| CONSULTAS Y TRANSACCIONES           | 🕼 Mutación General (Datos a modificar)                             |                                                            |                    |
|                                     | Apreciado usuario, usted podrá recuperar su trámite en cualquier m | omento citando el siguiente número de recuperación: YGEZPP |                    |
|                                     | Datos del trámite                                                  |                                                            |                    |
|                                     | Número liquidación:                                                | Número recuperación:                                       | Tipo de trámite:   |
|                                     | 533160                                                             | YGEZPP                                                     | mutacionregmer     |
|                                     | Matrícula base:                                                    | Nombre base:                                               | Identificación:    |
|                                     |                                                                    |                                                            |                    |
|                                     | Nit:                                                               | Ciius originales:                                          |                    |
|                                     |                                                                    | G4620 G4799                                                |                    |
|                                     |                                                                    |                                                            |                    |
|                                     |                                                                    |                                                            |                    |
|                                     | C Datos de ubicación comercial                                     |                                                            |                    |
|                                     | Dirección (*):                                                     | Municipio (*):                                             | Barrio             |
|                                     | CL 25 NRO. 10-75                                                   | CARTAGO (VAL)                                              | BARRIO LA LIBERTAD |
|                                     |                                                                    |                                                            |                    |
|                                     |                                                                    |                                                            |                    |
|                                     | Zona (Rural o urbana)                                              | Código Postal                                              | Teléfono 1         |
|                                     | URBANA                                                             | Código Postal                                              | 3002230011         |
|                                     | Teléfono 2                                                         | Celular                                                    | Sitio Web          |
|                                     | Teléfono 2                                                         | Celular                                                    | Sitio Web          |
|                                     | Email                                                              | Ubicación                                                  | Número predial     |
|                                     | prueba@gmail.com                                                   | VIVIENDA ····································              | Num. predial       |
|                                     | L                                                                  |                                                            |                    |
|                                     |                                                                    |                                                            |                    |
|                                     |                                                                    | → Continuar C Abandonar                                    | • • •              |

7. Corrobora los datos cargados al portal y observa la liquidación del valor que deberá ser pagado a través de la pasarela virtual de pagos; posteriormente selecciona la opción **FIRMA ELECTRÓNICO**.

|                                                                                                  | Ercio de cartago                         |                |                                                                       |          |                                                                                                    | *           |
|--------------------------------------------------------------------------------------------------|------------------------------------------|----------------|-----------------------------------------------------------------------|----------|----------------------------------------------------------------------------------------------------|-------------|
| 🖹 Datos generales                                                                                | del trámite y liquidación                |                |                                                                       |          |                                                                                                    |             |
| Nro. Recuperación                                                                                |                                          | Liquidación    |                                                                       | E        | stado                                                                                                |             |
| YGEZPP                                                                                           |                                          | 533160         |                                                                       |          | Salvada                                                                                              |             |
| LIQUIDACIÓN                                                                                      |                                          |                |                                                                       |          |                                                                                                    |             |
| A continuación se                                                                                | despliega la liquidación de los servicio | s solicitados. |                                                                       |          |                                                                                                    |             |
|                                                                                                  |                                          |                |                                                                       |          |                                                                                                    |             |
| Servicio                                                                                         | Nombre                                   |                | Expediente                                                            | Cantidad | Vr. Uni                                                                                              | Vr. Parcial |
| 01031571                                                                                         | MUTACION GENERAL                         |                | 96802                                                                 | 1        | 50                                                                                                   | \$12,300    |
|                                                                                                  |                                          |                |                                                                       |          | valor bruto                                                                                          | \$12,300    |
|                                                                                                  |                                          |                |                                                                       |          | Iva                                                                                                  | 50          |
|                                                                                                  |                                          |                |                                                                       |          | Total                                                                                                | \$12,300    |
|                                                                                                  |                                          |                |                                                                       |          |                                                                                                    |             |
| 🖉 Datos modifica                                                                                 | ios en la mutación                       |                |                                                                       |          |                                                                                                    | Buscan      |
| Campo modificado                                                                                 | los en la mutación                       | 1              | Dato anterior                                                         |          | 1. Dato nuevo                                                                                        | Buscar:     |
| Campo modificado                                                                                 | dos en la mutación                       | ti<br>t        | Dato anterior<br>CL 34 INRO 23-83                                     |          | Dato nuevo CL 25 NRO, 10-75                                                                          | Buscar:     |
| Datos modificado     Dirección comercial     Primer email contercial                             | dos en la mutación                       | 1.             | Data anterior<br>CL 34 NRO 23-43<br>comromal@smail.com                |          | <ul> <li>Dato nuevo</li> <li>CL 25 NRO. 10-75<br/>pruteba §gnal.com</li> </ul>                       | Buscan      |
| Campo modificado<br>Campo modificado<br>Dirección comercial<br>Primer mail comercial             | dos en la mutación                       | t.<br>1        | Data anterior<br>CL 34 NRO 13-83<br>commont@gmail.com<br>311000235    |          | <ul> <li>Dato nuevo</li> <li>CL 25 NRO. 10.75</li> <li>prueba@gmail.com</li> <li>30025011</li> </ul> | Buscan      |
| Datos modificado     Dirección comercial     Primer enail contercial     Primer teléfono comerce | Jos en la mutación<br>at                 | t,             | Data anterior<br>CL 34 NRO 23-43<br>correonal@gnail.com<br>3110002255 |          | Dato nuevo <sup>1</sup> CL 25 NR0. 10-75           prueba@gmail.com           3002230011             | Buscar      |
| Campo modificado<br>Dirección comercial<br>Primer enall comercial<br>Primer teléfono comerce     | dos en la mutación                       | t.<br>,        | Data unterior<br>CL 34 NRO 23-43<br>corresmal@gmail.com<br>3110002255 |          | Dato nuevo           CL 25 NR0: 10-75           prueba Bgmall.com           3002230011               | Buscan      |

8. Acepta los términos del firmado electrónico y confirma el correo del usuario firmante.

| CÂMARA DE<br>DOMERCIO DE<br>CARTAGO | CAMARA DE COM     | Proceso de firmado electrónico                  |                         | :: × |                   | *                    | PG |
|-------------------------------------|-------------------|-------------------------------------------------|-------------------------|------|-------------------|----------------------|----|
| Buscar                              | ×                 | MUTACIONREG                                     | MER N° YGEZPP           |      |                   |                      | _  |
|                                     | Datos generales   | SOLICITUD MUTACIO                               | DN DE ACTIVIDAD         |      |                   | _                    |    |
|                                     | Nro. Recuperación | Confirme a continuación los datos de la persona | que firmará el trámite. |      | Estado<br>Salvada |                      |    |
|                                     | LIQUIDACIÓN       | Número de identificación                        | Correo electrónico      |      |                   | _                    |    |
|                                     | A continuación se | Primer apellido                                 | Segundo apellido        |      |                   |                      |    |
|                                     | Servicio          | Primer nombre                                   | Segundo nombre          |      | Vr. Uni           | Vr. Parcial          |    |
|                                     | 01031571          | Celular                                         |                         |      | S0<br>Valor bruto | \$12,300<br>\$12,300 |    |
|                                     |                   | Direcc                                          | ión                     |      | lva               | S0                   |    |
|                                     |                   | Estoy de ac                                     | uerdo y acepto          |      | Total             | \$12,300             |    |

| Ciénada de<br>Constituído |                      | Por favor confirme el correo electrónico. Le solicitamos la confirmación pues                               | × |        |   | PG |
|---------------------------|----------------------|----------------------------------------------------------------------------------------------------|---|--------|---|----|
| Buscar                    | 8                    | debemos asegurarnos que el corteo asociado con el usuario y al que llegarán los<br>soportes es el correcto. |   |        |   |    |
| CONSULTAS Y TRANSACCIONES | 🖪 Mutación (Confirma |                                                                                                    |   |        | _ | _  |
|                           | Nro. Recuperación    |                                                                                                    |   | istado |   |    |
|                           | LIQUIDACIÓN          | Cancel                                                                                                    | ж | 6      |   |    |
|                           |                      |                                                                                                    | _ |        | _ |    |

**9.** A continuación, indica la contraseña segura del usuario y posteriormente selecciona la opción **FIRMAR.** Automáticamente se confirmará el proceso exitoso del firmado electrónico.

| CAMARA OF<br>BO CORTAGO             | CAMARA DE COM                              | Proceso de firmado electrónico                                                                                                    | 13 × 13                           |                              | *                                          | PG |
|-------------------------------------|--------------------------------------------|----------------------------------------------------------------------------------------------------|-----------------------------------|------------------------------|--------------------------------------------|----|
| Buscar                              | ×                                          | MUTACIONREGMER N° YGEZPP                                                                                                    |                                   |                              |                                            |    |
| CONSULTAS Y TRANSACCIONES           | 🕼 Mutación (Confirm                        | A través de esta pantalla usted puede confirmar el firmado electrónico del trámite que<br>realizando.                                                                                                    | e está                            |                              |                                            |    |
|                                     | Nro. Recuperación<br>YGEZPP                | Forma de firmado Firmante<br>CLAVE 01,11<br>Exige verificado Tipo de trámite                                                                                                    | Est                               | ado<br>sivada                |                                            |    |
|                                     | LIQUIDACIÓN<br>A continuación se           | si mutacionregmer<br>Nombre Identificación                                                                                                    |                                   |                              |                                            |    |
|                                     | Servicio<br>01031571                       | Email Celular Para poder firmar electrónicamente el trámite, se requiere que usted indique su contri<br>segura. Este dato nos permiten tener la certeza que usted si es la persona autorizada                                                                                                    | aseña<br>a para                   | Vr. Uni<br>S0<br>Valor bruto | Vr. Parcial<br>\$12.300<br>\$12.300<br>\$0 |    |
|                                     |                                            | realizar este proceso.<br>Con este proceso de firmado usted ACEPTA que está de acuerdo y conoce el contenio<br>los formularios, las solicitudes y los documentos que se anexan al trámite.                                                                                                    | do de                             | Total                        | \$12,300                                   |    |
|                                     | 😰 Datos modificad                          | Intento No. 1 de 3<br>Contraseña segura                                                                                                    |                                   |                              | Buscan                                     |    |
|                                     | Campo modificado<br>Dirección comercial    | ► Faces                                                                                                    |                                   | Dato nuevo CL 25 NRO. 10-75  |                                            |    |
| Cienta of<br>Condicio De<br>Cartiso | CAMARA DE COM                              | * Proceso de firmado electrónico                                                                                                    | E3 ×                              |                              | *                                          | PG |
| Buscar                              | X                                          | -                                                                                                    |                                   |                              |                                            |    |
| CONSULTAS Y TRANSACCIONES           | Mutación (Confirm                          |                                                                                                    |                                   |                              |                                            |    |
|                                     | Nro. Recuperación<br>YGEZPP<br>LIQUIDACIÓN | Señor susario, as ucos electrónico hemos enviado un menso indicamente de doma saussecuma. Señor susario, as ucos electrónico hemos enviado un menso indicamo que el pro-<br>firmado fue satisfactorio y se incluye un enlace donde se puede descargar el sobre electrón<br>el contentido del trámite. Le recomendamos que olmaceme dicha información dado<br>constituye en el soporte del proceso realizado. | iceso de<br>nico con sa<br>que se | ado<br>alvada                | -                                          |    |
|                                     | A continuación se                          | Por favor clerre esta ventana para continuar con el proceso de pago.                                                                                                    |                                   | /                            |                                            |    |
|                                     | Servicio<br>01031571                       |                                                                                                    | Cerrar                            | Vr. Uni<br>S0<br>Valor bruto | Vr. Parcial<br>\$12,300<br>\$12,300        |    |
|                                     |                                            |                                                                                                    |                                   | ha                           | so                                         |    |

 Una vez efectuado el proceso de firmado electrónico, se habilitará el módulo para efectuar el PAGO NO PRESENCIAL de la transacción, selecciona la opción \$ RECIBIR PAGO.

| Nio. Recuperación                                                                                                    |                                            | Liquidación                                                                             |          | ESISIO                                                                             |              |
|----------------------------------------------------------------------------------------------------|--------------------------------------------|-----------------------------------------------------------------------------------------|----------|------------------------------------------------------------------------------------|--------------|
| YGEZPP                                                                                                    |                                            | 533160                                                                                  |          | Firmado electronicament                                                            | te           |
| LIQUIDACIÓN                                                                                                    |                                            |                                                                                         |          |                                                                                    |              |
| A continuación se                                                                                                    | e despliega la liquidación de los servicio | os solicitados.                                                                         |          |                                                                                    |              |
| Servicio                                                                                                    | Nombre                                     | Expediente                                                                              | Cantidad | Vr. Uni                                                                            | Vr. Parcial  |
| 01031571                                                                                                    | MUTACION GENERAL                           | 96802                                                                                   | 1        | \$0                                                                                | \$12,300     |
|                                                                                                    |                                            |                                                                                         |          | Valor bruto                                                                        | \$12,300     |
|                                                                                                    |                                            |                                                                                         |          | Iva                                                                                | \$0          |
|                                                                                                    |                                            |                                                                                         |          | Total                                                                              | \$12,300     |
|                                                                                                    |                                            |                                                                                         |          |                                                                                    |              |
| Z Datos modifica                                                                                                    | dos en la mutación                         |                                                                                         |          |                                                                                    | Buscan       |
| Campo modificado                                                                                                    | dos en la mutación                         | <sup>1.</sup> Deto anterior                                                             |          | <sup>12</sup> Dato nuevo                                                           | Buscari      |
| Z Datos modifica<br>Campo modificado<br>Dirección comercial                                                                                                    | dos en la mutación                         | <sup>1</sup> . Data anterior<br>C. 33 NR0 22-43                                         |          | Dato nuevo                                                                         | Buscan       |
| Datos modifica     Campo modificado     Dirección comercial     Primer email comercial                                                                                     | dos en la mutación                         | <ol> <li>Data anterior</li> <li>C, 33 NR0 22-83</li> <li>component@gmail.com</li> </ol> |          | Dato nuevo<br>C. 25 NRO, 16-75<br>prueba@prail.cc                                  | Buscari<br>5 |
| Campo modificad     Campo modificad     Directión comercial     Primer enall comercial     Primer telef     S desc     electrole     electrole     comercial     comercial | dos en la mutación                         | <sup>5</sup> Deto anterior<br>C, 33 HRD 22-43<br>commont@gmail.co<br>322000144          | n        | Dato nervo           C 25 NRD 10-71           protek@gmail.co           2002230011 | Buscan       |

11. Diligencia los datos del **CLIENTE / PAGADOR**, los cuales serán el insumo para elaborar la factura electrónica que será enviada al correo electrónico del usuario.

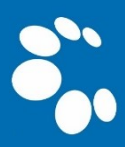

| ★ Tipo de cliente     |            | * Tipo identificació  | in                            | *      | Identifica  | ción d <b>e la l</b> ite           |    |
|-----------------------|------------|-----------------------|-------------------------------|--------|-------------|------------------------------------|----|
| Persona natural       | ~          | Cédula de ciudas      | lanía (1) 🗸 🗸                 | -      | 11122200    | 04                                 |    |
|                       |            |                       |                               | En     | caso de NiT | S incluya el dígito de verificacio | in |
|                       | En c       | aso de personas natu  | rales indique apellidos y nor | nk     | •           |                                    |    |
| Primer apelli         | Segundo a  | apellido              | Primer nombr                  |        |             | Segundo nombre                     |    |
| PÉREZ                 |            |                       | ΡΕΡΙΤΟ                        |        |             |                                    |    |
|                       |            | Datos de l            | bicación comercial            |        |             |                                    |    |
| * Dirección           |            |                       | * Municipio                   |        |             | Código postal                      |    |
| CL 12 NRO. 22-33      |            |                       | CARTAGO (VAL)                 |        | ~           |                                    |    |
|                       | etor da u  | bicación para potific | rión. Dunlique desde dator    |        | rcialer     |                                    |    |
| * Dirección           | stos de u  | incación para notinci | * Municipio                   | come   | relates     | Código postal                      |    |
| CL 12 NRO. 22-33      |            |                       | CARTAGO (VAL)                 |        | ~           |                                    |    |
|                       |            | Determine             |                               |        |             |                                    |    |
| Teléfono fiio         | Nro. Celuk | Datos para c          | se Pais                       |        |             | * Lenguaie                         |    |
|                       | 32200114   | 445                   | Colombia                      |        | ~           | Español                            | ~  |
|                       |            |                       |                               |        |             |                                    |    |
|                       |            | Indique su corre      | electrónico y confirmelo      |        |             |                                    |    |
| * Correo electrónico  |            |                       | * Confirmación corre          | o elec |             |                                    |    |
| prueba@gmail.com      |            |                       | prueba@gmail.com              | _      |             |                                    |    |
|                       |            | Información d         | e tipo tributario y fiscal    |        |             |                                    |    |
| * Código régimen      | * Respons  | abilidad fiscal       | Código impuesto               |        |             | Nombre impuesto                    |    |
| No responsable de IVA | No respo   | onsable               | Seleccione                    |        | ~           |                                    |    |

 Posteriormente selecciona el módulo PAGAR CON SISTEMA TU COMPRA, mediante el cual podrá utilizar la pasarela de pagos PSE – PAGO SEGURO EN LÍNEA o pagar a través de TARJETA DE CRÉDITO.

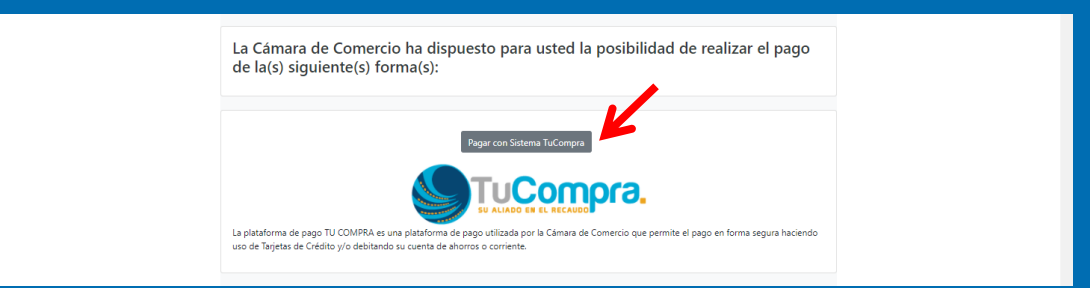

13. Diligencia la totalidad de datos del titular de la CUENTA BANCARIA o la TARJETA DE CRÉDITO, con el fin de llevar a cabo el pago de manera exitosa.

| Resumen de la compra                                                                                                    | Seleccione medio de pago                                   |
|----------------------------------------------------------------------------------------------------|------------------------------------------------------------|
| Consecutivo Comercio:<br>1000000533160<br>Descripción:<br>mutacionregmer<br>Valor a pagar:<br>\$11.400,00 COP<br>Información Usuario<br>Documento de CC *<br>Número:<br>1112785289<br>Nombres: PEPITO<br>Apellidos: PEREZ<br>Correo: * prueba@gmail.com<br>Teléfono: * 322000004 | Tarjetas de Credito<br>VISA<br>Cuenta Bancaria<br>Cancelar |

14. Una vez finalizado el proceso de pago, el portal del SISTEMA INTEGRADO DE INFORMACIÓN validará la información y procederá automáticamente a inscribir la modificación de los datos, conforme a la solicitud presentada por el usuario.

ACLARACIÓN ESPECIAL: En el caso de actualización expedientes que contengan actividades de alto impacto o pretenda añadirlas, <u>la información suministrada no será modificada</u> <u>automáticamente una vez se acredite el pago</u>; en este caso, la Cámara de Comercio de Cartago evaluará la petición, y, si es procedente, inscribirá la misma. En caso de no ser procedente, se emitirá una devolución condicional que será comunicada a través del correo electrónico del usuario titular del expediente. (Artículo 85, Ley 1801 de 2016)

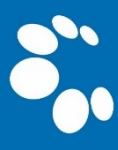